# hhu.

#### Webformular:

Ablieferungsverfahren für E-Pflichtpublikationen

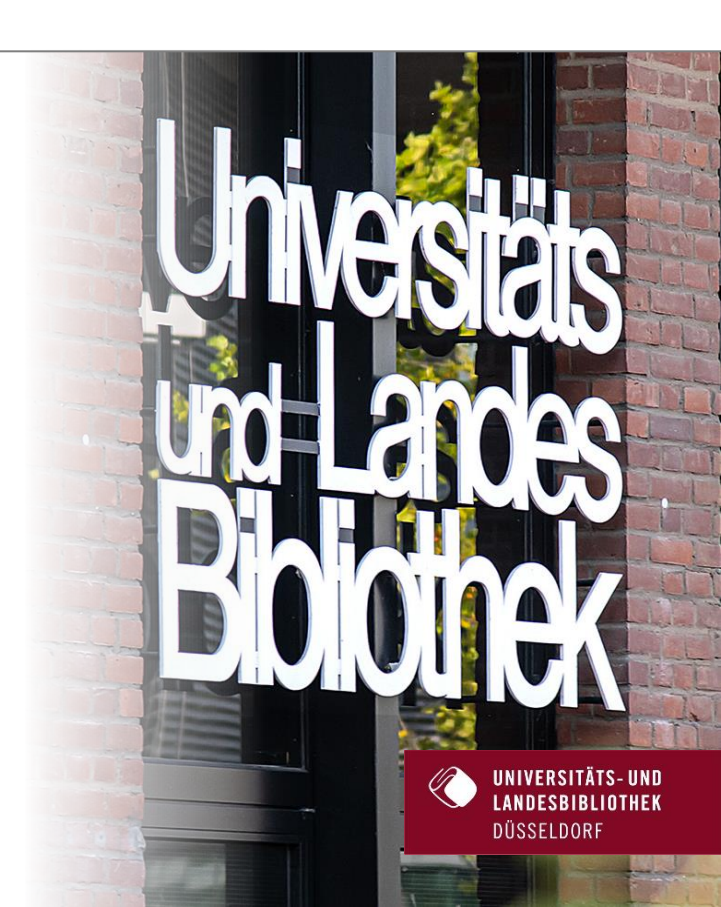

| Home                                   |                                                                                                    |  |
|----------------------------------------|----------------------------------------------------------------------------------------------------|--|
| ULB                                    | Home                                                                                                    |  |
| E-Pflichtsammlung                      | Elektronische Fachtexemplare aus dem Regierungsbezirk Düsseldorf                                                                                                    |  |
| Pflichtabgabe<br>Ablieferungsverfahren | Die Ubernetze- und Landesbiblichek Düsseldoff ist gesetzlich beauftragt, alle im Regierungsbezirk Düsseldorf / erscheinenden Duckerzeugnisse zu sammele, zu verzeichnen, zu archivieren und zur Verfügung zu st<br>zwenzeichnen bezieht sich im Rahmen des Runderlasses des Innerministeriums Nordhein Westfalen vom 12. Juni 2008 / auf elektrenische Amtsdruckschritten. Für alle weiteren elektrenischen Publikationen gilt seit<br>zw. Regelung des Pflichtexemplarenchts in Nordhein-Westfalen / |  |
| Titellisten                            | In diesem Portal können Sie sich die von der ULB archivierten elektronischen Pflichtexemplare ansehen. Im Online-Katalog / sind alle vorhandenen Pflichtexemplare verzeichnet.                                                                                                    |  |
| Titel                                  | Möchten Sie gemäß dem nordnhein-westfärischen Pflichtexemplargesetz Publikationen abliefern, dann klicken Sie für die Registrierung bilte hier 1                                                                                                    |  |
| Verfasser / Beteiligte                 | E-Pflichtsammlung ohne Regionabezug                                                                                                    |  |
| Ort                                    |                                                                                                    |  |
| Verlag                                 | E-Pflichtsammking                                                                                                    |  |
| Jahr                                   | E-Pflichtsammlung mit Regionalbezug                                                                                                    |  |
| Neuzugänge                             |                                                                                                    |  |
| Clouds                                 | Landeskunde (aligemein, Geo-u,                                                                                                    |  |
| Verfasser / Beteiligte<br>Orte         | Landeskunde (historisch)                                                                                                    |  |
| Verlage                                | Amtsbütter. Statistische Berichte                                                                                                    |  |
| Jahr                                   | Staat, Politik, Verwaltung,<br>Recht                                                                                                    |  |

• Klicken Sie im Navigationsmenü links oben auf "Ablieferungsverfahren".

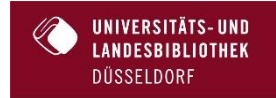

hhu Heinrich Heine Universität Düsseldorf

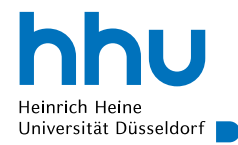

#### Ablieferung von elektronischen Pflichtexemplaren

Um elektronische Pflichtexemplare über das Webformular abliefern zu können, müssen Sie sich einmalig registrieren. Anschließend können Sie nach erfolgreichem Login die Freischaltung zur Ablieferung beantragen. Sind Sie bereits für die Ablieferung freigeschaltet, können Sie nach dem Login elektronische Pflichtexemplare abliefern.

!ACHTUNG! Für alle Ablieferungen aus dem Regierungsbezirk Köln: Bitte nutzen Sie das Ablieferungsformular der Universitäts- und Landesbibliothek Bonn '.

Schritt-für-Schritt-Anleitung

Login

Registrieren

Neues Passwort anfordern

• Wählen Sie den Menüpunkt "Registrieren" aus.

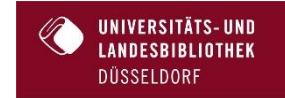

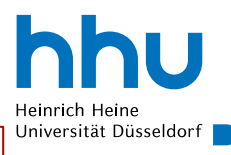

#### Registrieren bei der E-Pflicht-Sammlung

Registrieren Sie sich im Anmeldeformular bitte mit Namen und E-Mail-Adresse. An die angegebene E-Mail-Adresse wird eine Bestätigungsmail versendet. Um den Registrierungsprozess abzuschließen, klicken Sie bitte auf den in der E-Mail enthaltenen Link.

| Registrierung als Abliefere                            | er                                                                                                    |  |  |  |
|--------------------------------------------------------|----------------------------------------------------------------------------------------------------|--|--|--|
| Anmeldename*                                           |                                                                                                    |  |  |  |
| Der Anmeldename muss zwischen                          | 2 und 64 Zeichen lang sein und darf keine Leer- oder Sonderzeichen enthalten. Gültige Zeichen sind A-Z, a-z, 0-9 und ''. |  |  |  |
| Passwort*                                              |                                                                                                    |  |  |  |
| Passwort                                               |                                                                                                    |  |  |  |
| Passwortbestätigung                                    |                                                                                                    |  |  |  |
| Das Passwort muss zwischen 6 und 30 Zeichen lang sein. |                                                                                                    |  |  |  |
| Nachname*                                              |                                                                                                    |  |  |  |
| Vorname*                                               |                                                                                                    |  |  |  |
| E-Mail-Adresse*                                        |                                                                                                    |  |  |  |
| E-Mail-Adresse                                         |                                                                                                    |  |  |  |
| Bestätige E-Mail-Adresse                               |                                                                                                    |  |  |  |
| OK Abbrechen                                           |                                                                                                    |  |  |  |

- Um sich zu registrieren, füllen Sie bitte die Maske aus. Anschließend erhalten Sie eine Bestätigungsmail mit einem Link, welcher der Verifizierung Ihrer Registrierung dient.
- Mit einem Klick auf den Link öffnet sich ein Fenster für die Bestätigung Ihrer Login-Daten.

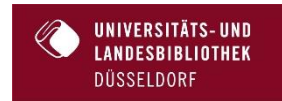

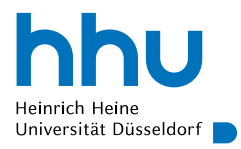

#### Ihre E-Mail-Adresse wurde validiert

Vielen Dank!

Freischaltung beantragen

Bitte wählen Sie aus:

Ich melde mich als Verlag an, um eigene Publikationen abzuliefern.

Verlage sind kommerzielle Verlage und Selbstverleger wie Vereine, Verbände, Firmen, soziale Institutionen, gesellschaftliche Organisationen, öffentliche Einrichtungen etwa des Landes, der Gemeinden oder der Kirchen sowie auch publizierende Privatpersonen.

Ich melde mich als Vertrieb an, um Publikationen f
ür einen Verlag abzuliefern.

Ein Vertrieb ist ein Ablieferer, der im Auftrag mindestens eines Verlages Publikationen abliefert. Der Vertrieb legt für jeden Verlag einen eigenen Verlagsaccount innerhalb seines Vertriebsaccounts an.

- Wählen Sie im nächsten Schritt aus, ob Sie die Publikationen als Verlag abliefern oder ob sie ein Vertrieb sind, welcher im Auftrag eines Verlags Publikationen abliefert.
- Füllen Sie bitte die nachfolgenden Masken mit den Kontakt- und Verlagsdaten aus.
- Daraufhin öffnet sich die Maske für Publikationsangaben (s. nächste Folie).

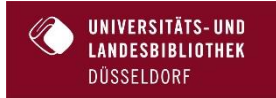

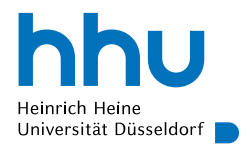

Verlag

Was möchten Sie abliefern?

E-Book abliefern

- neue Zeitschrift melden
- Wählen Sie nun bitte aus, was Sie abliefern möchten.

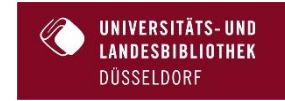

| Publikation abliefern                                                                                                    |            |                                                                                                    |                                                                                                    |
|----------------------------------------------------------------------------------------------------|------------|----------------------------------------------------------------------------------------------------|----------------------------------------------------------------------------------------------------|
| Im einen neuen Zeitschriftentitel zu melden, fülle                                                                                                    | en Sie bit | e das Formular aus.                                                                                                    |                                                                                                    |
| Zeitschrift                                                                                                    |            |                                                                                                    |                                                                                                    |
| Verlag                                                                                                    |            |                                                                                                    |                                                                                                    |
| Tilel der Zeitschrift*                                                                                                    |            |                                                                                                    |                                                                                                    |
| Adresse der Netzpublikation (URL)*                                                                                                    | [?]        |                                                                                                    |                                                                                                    |
| Erstes Online-Erscheinungsjahr*                                                                                                    | [?]        |                                                                                                    |                                                                                                    |
| Periodizitat                                                                                                    |            | Monatich v                                                                                                    |                                                                                                    |
| Zugriffsrechte*                                                                                                    |            | O Die Universitäte- und Landesbibliothek erhält mit der Ablieferung der Netzpub<br>machen (rgl. § 4 Abs. 6, S. 1 NRW-Plichtexemplargesetz).                                                           | likation das Recht, das Werk in ihren Räumen zugänglich zu                                                                        |
|                                                                                                    |            | <ul> <li>Der Ablieferer zumit über das oben genannte Recht hinaus der Universitats. u<br/>Netzen wir z.B. dem World Wide Web öffentlich und unentgehtlich zugänglich<br/>widerufen werden.</li> </ul> | nd Landesbibliothek das Recht ein, das abgelieferte Werk in<br>h zu machen. Diese freiwlige Eintburnung kann jederzeit schriftich |
| Hinweise                                                                                                    |            | Deutsch v                                                                                                    |                                                                                                    |
|                                                                                                    |            |                                                                                                    |                                                                                                    |
|                                                                                                    |            | Verbieldende Zeichen.2000                                                                                                    | timzuluge                                                                                                    |
| Zuslimmungscrikksrung* Hiemk etelie ich der Urienstatsiktfeitek des richt-ausschlieseliche Recht, dieses Dokumente uf dem Dukumenter- und Publikationsenen der Unies zu veröffettichen, zu Publikations- und Archiveurgszerecken an dette Institutionen weiterausbein (z.B. Open Archiveurgische Istanalbik ggf zur Erhaltung der Zuganglichkeit im andere Danstellungsformate zu konvertieren. Ich bestate das Uniekerschr und das uneingeschenkte Recht, das anderweitig zu veröffettichen und weiterzursenenden, ich verschere, dass mit der Dietestellung dasse Dokumentes keine Recht. Dinter, indezonder gelenten Unterenzte, weltzt werden.  [] bei mirme zu |            |                                                                                                    |                                                                                                    |
| Absenden Abb                                                                                                    | rechen     | -                                                                                                    |                                                                                                    |

hhu Heinrich Heine Universität Düsseldorf

 Füllen Sie die Maske den Vorgaben entsprechend aus. Sie können das abzuliefernde Dokument entweder hochladen oder die für uns frei zugängliche URL der Netzpublikation angeben. Bei der Angabe des Zugriffrechts können Sie zwischen der Zugänglichmachung in den Räumen der Bibliothek und der freien Zugänglichkeit im WWW wählen. Die erste Option verhindert Zugriffe von externen Rechnern auf die Netzpublikationen, die nur in den Lesesälen der Bibliothek präsentiert werden. Gleichzeitig wird über eine Software dafür Sorge getragen, dass das Dokument weder ausgedruckt noch gespeichert werden kann.

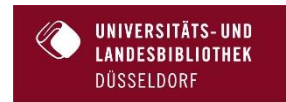

- hhu Heinrich Heine Universität Düsseldorf
- Abschließend können Sie Ihre eingegebenen Daten überprüfen und ggf. korrigieren. Sie können über die Menüpunkte "Verlag" und "Publikationen" oben links navigieren.
- Für jedes Dokument starten Sie einen neuen Ablieferungsvorgang (ausgenommen Ablieferung mehrerer Hefte einer gemeldeten Zeitschrift). Haben Sie alle Vorgänge abgeschlossen, können Sie sich im Menü an der linken Seite ausloggen.

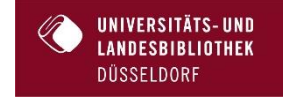

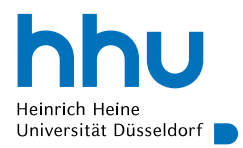

Vielen Dank für Ihre Ablieferung!

Bei Fragen helfen wir Ihnen gerne weiter. Bitte senden Sie und eine E-Mail an: <u>e-pflicht@ulb.hhu.de</u>

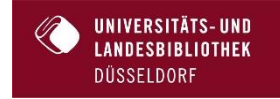

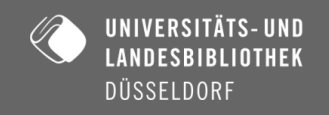